# HOW TO CONNECT TO UNOSECURE (WINDOWS 11)

You can connect a Windows 11 computer to your network by plugging in an <u>Ethernet cable</u> if your computer has an Ethernet port or via Wi-Fi if that isn't possible. There are three ways to connect a Windows 11 computer to your Wi-Fi network: from the taskbar, Windows Settings, and the control panel. Each method accomplishes the same task, so you are free to use whichever you find most convenient.

### How to Connect to Wi-Fi From the Taskbar in Windows 11

The easiest way to connect to a Wi-Fi network is usually through the taskbar. The taskbar includes shortcuts to a lot of useful controls. If your taskbar hasn't been modified, you'll find these controls located next to the time and date near the right edge of the taskbar. In Windows 11, clicking the network, sound, or power icon will open the Quick Settings menu, which you can use to connect to a network.

If you can't find the Wi-Fi or network connection settings on your taskbar, skip this section and try the method described in the next section.

Here's how to connect to Wi-Fi from the taskbar in Windows 11:

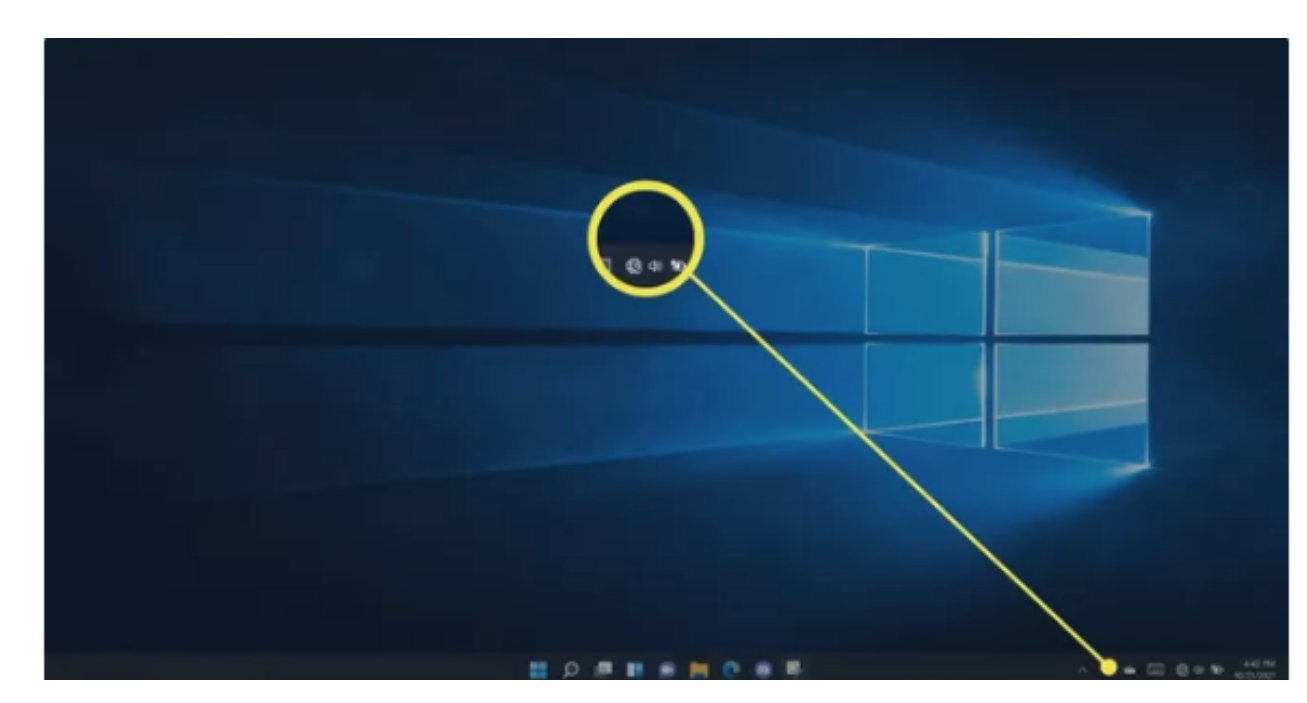

1. Click an Action Center icon on your taskbar (network, sound, and power icons located to the left of the time and date) to open the Quick Settings menu.

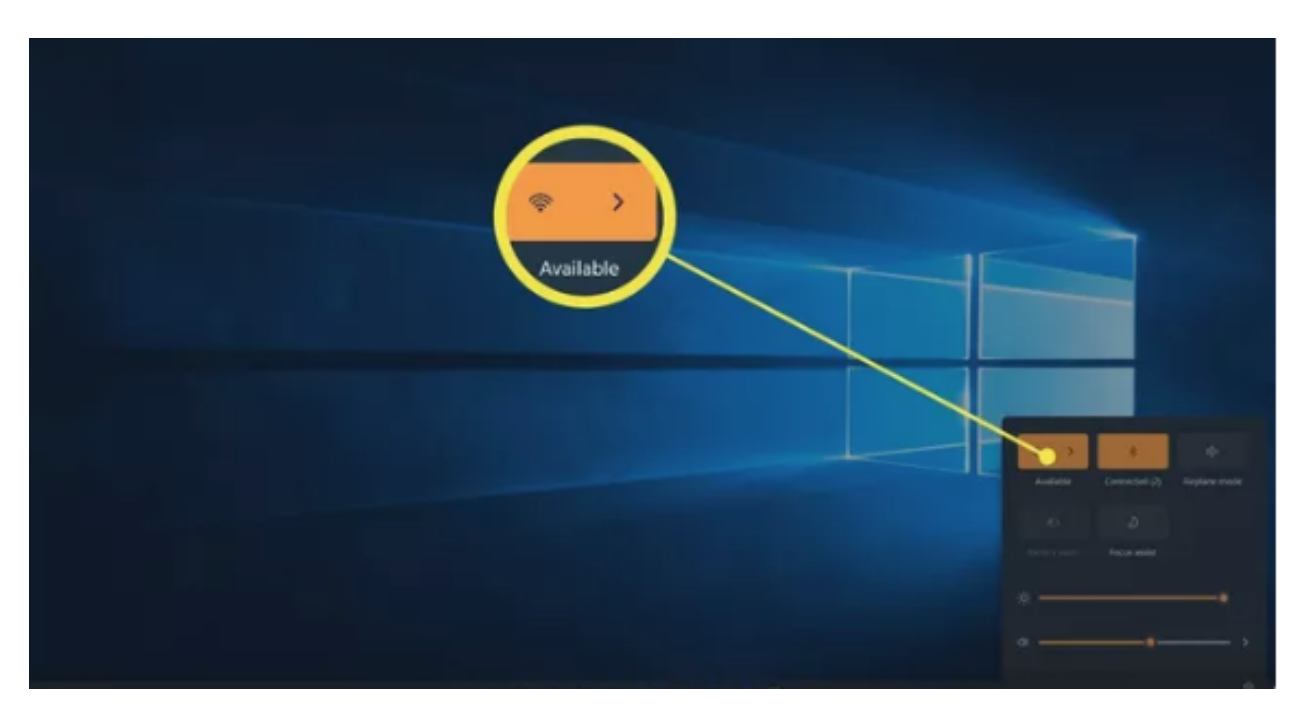

2. Click the Manage Wi-Fi Connections button (top left) in the Quick Settings menu.

1. Click a **Wi-Fi network**. You will select **unosecure** for UNO's network.

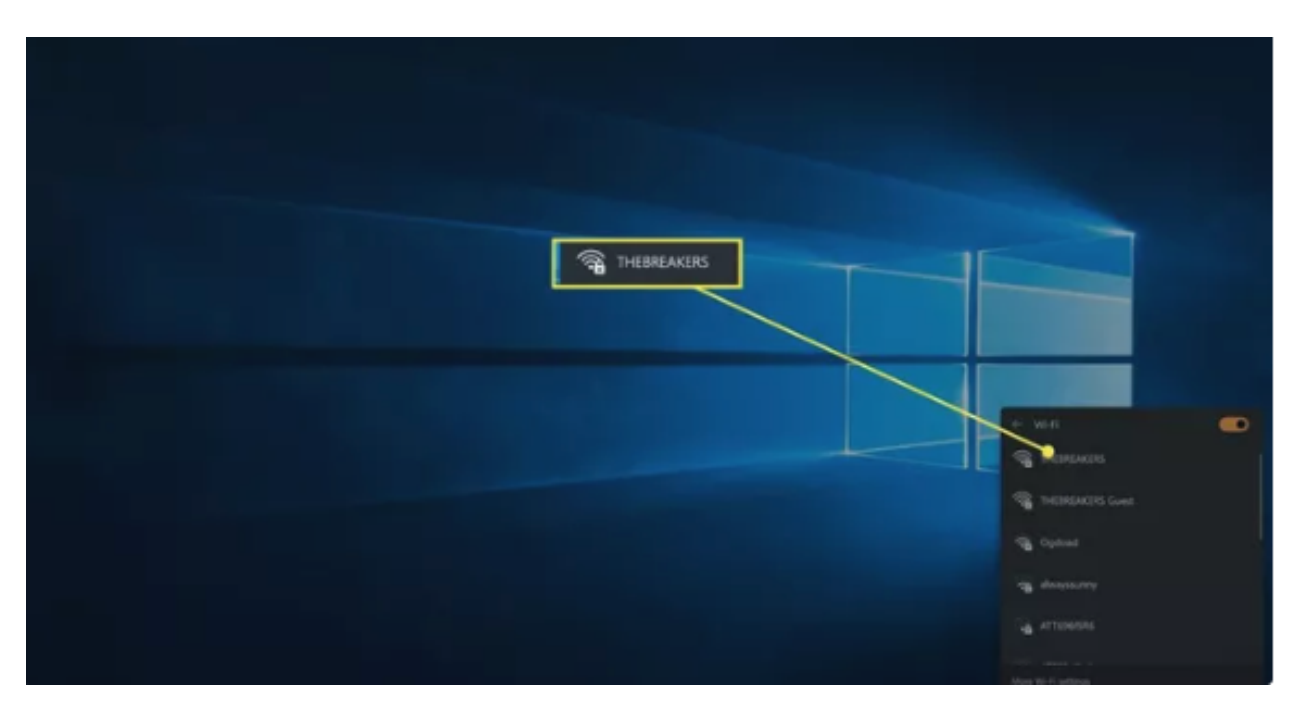

If your Wi-Fi is currently turned off, you'll need to click the Wi-Fi toggle first.

#### 3. Click Connect.

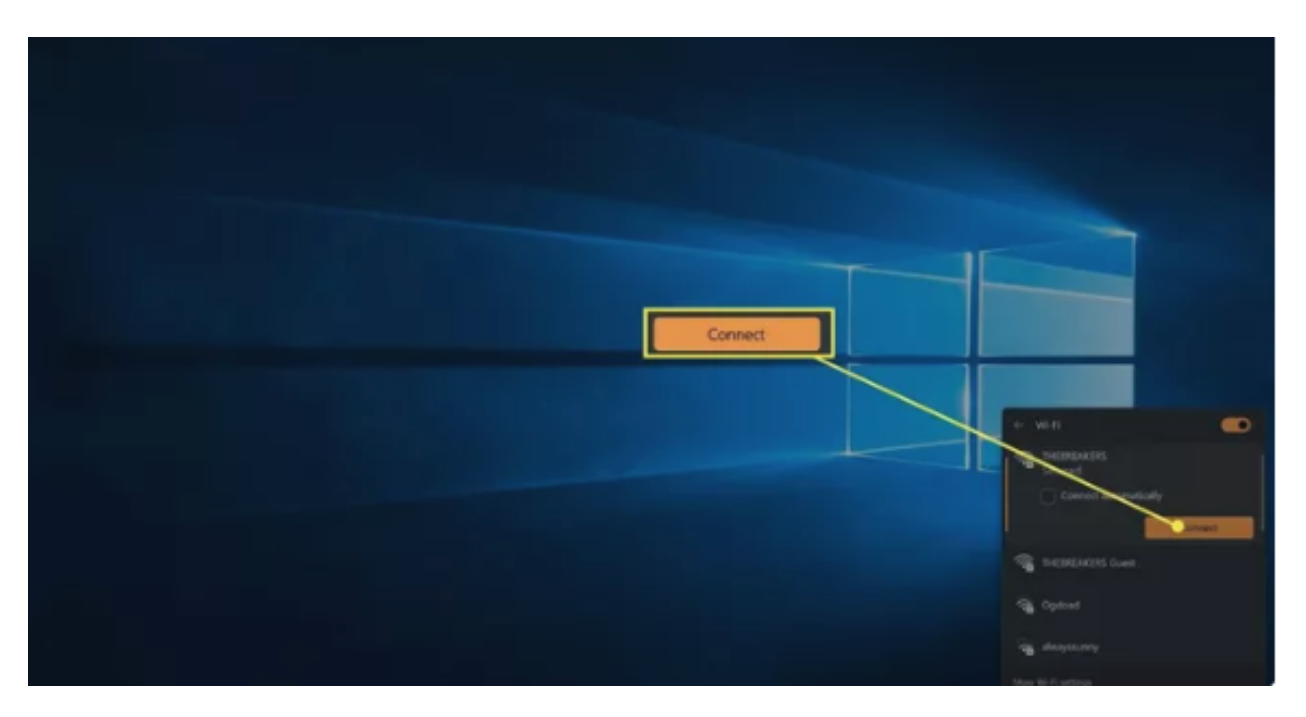

4. If prompted, enter your UNO password and click Next.

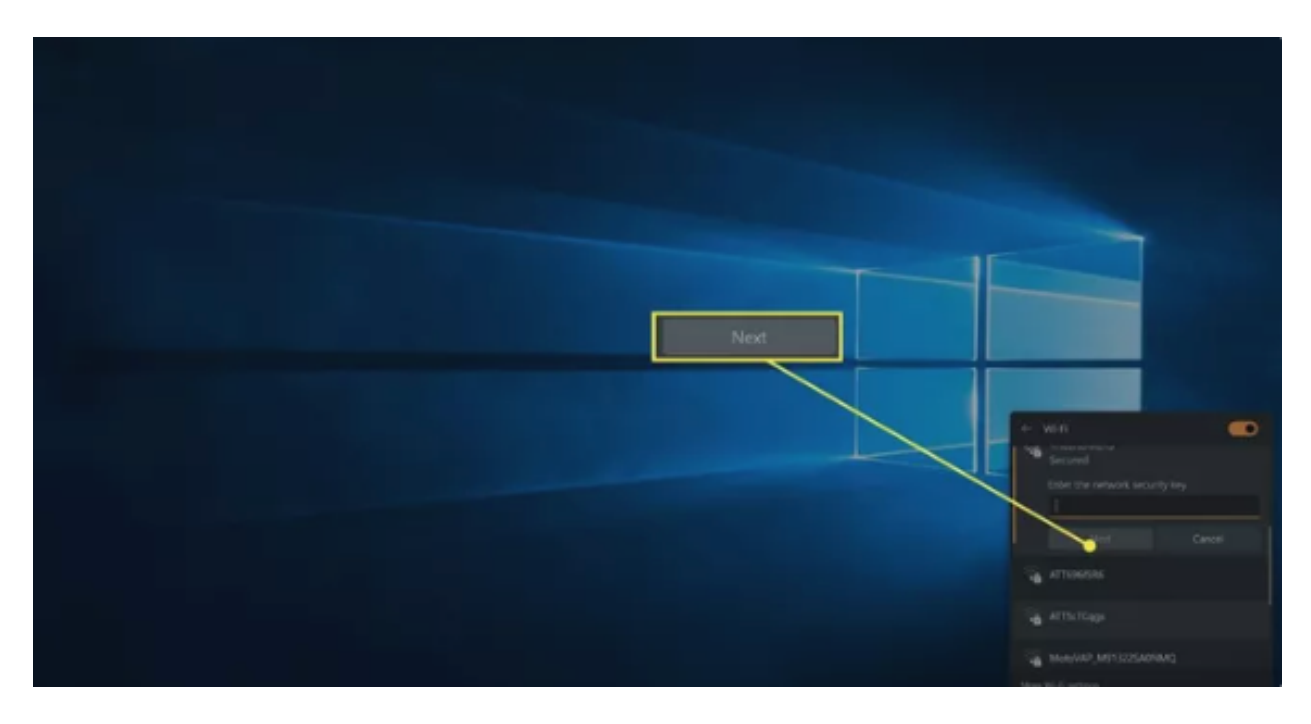

5. Your computer will connect to the Wi-Fi network.

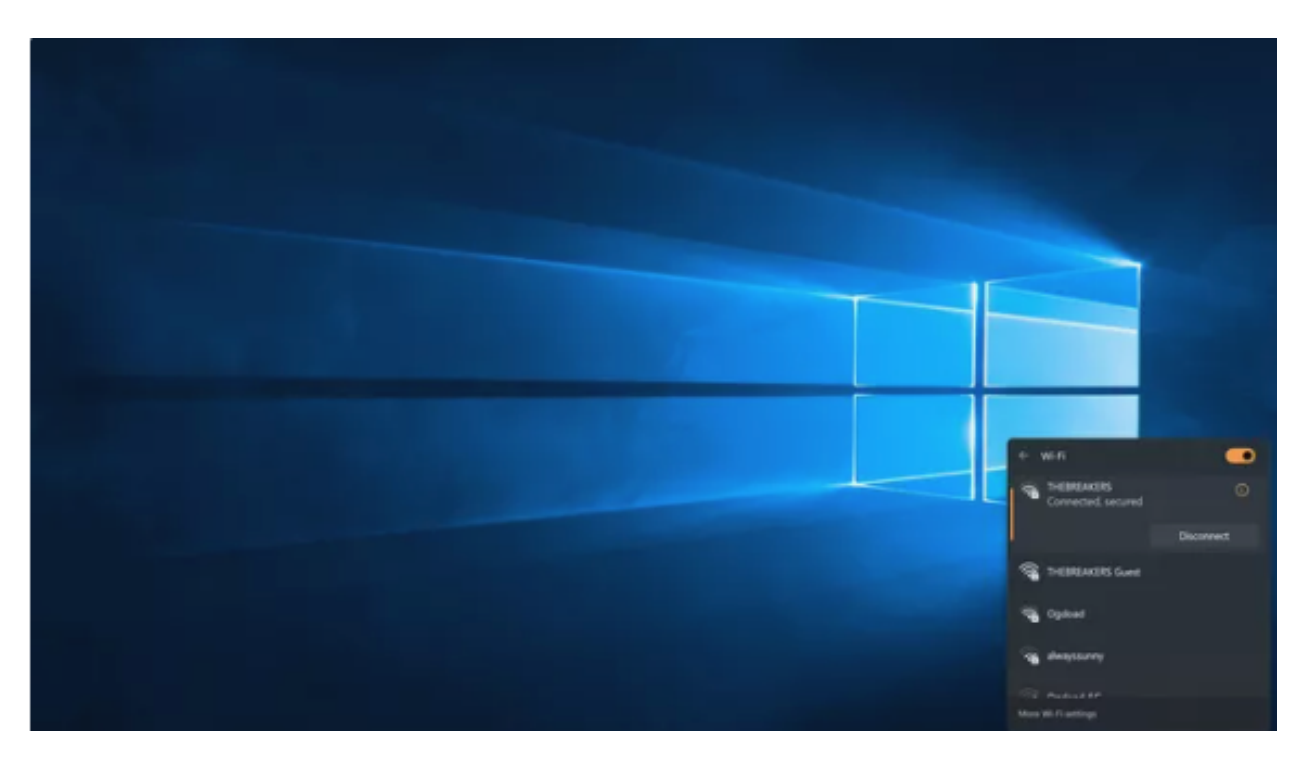

#### How to Connect to Wi-Fi From Windows Settings

If you're having trouble with the Action Center and Quick Settings menu, you can also connect to a Wi-Fi network through Windows Settings.

Here's how to connect to a network through Windows Settings:

1. Right click the **Start** button (Windows icon) on the taskbar, and click **Settings**.

|--|

2. Click Network & internet.

| - 3400      |                                           |                              |                                                                       |               |              | - 6 ×                                       |   |
|-------------|-------------------------------------------|------------------------------|-----------------------------------------------------------------------|---------------|--------------|---------------------------------------------|---|
| ۱           | jel læskkænen Sy<br>jeleskeenen Synsteene | ystem                        |                                                                       |               |              |                                             |   |
|             |                                           |                              | NESKTOP-R7PK2DS<br>P Spectre : ASS Convertible 15-diffusa<br>Interite | Microsoft 365 | e OveDrive e | Mindows Update<br>Last checked 1 bear apr - |   |
|             |                                           |                              |                                                                       |               |              |                                             |   |
|             |                                           | Diplay                       |                                                                       |               |              |                                             |   |
|             | nork & integral                           |                              |                                                                       |               |              |                                             |   |
|             | constitution                              | 40 Sound<br>Volume levels, o |                                                                       |               |              |                                             |   |
|             |                                           | O Notifications              |                                                                       |               |              |                                             |   |
|             |                                           | Autotom te                   | Network & internet                                                    |               |              |                                             |   |
|             |                                           | J Personale                  | energia ales                                                          |               |              |                                             |   |
|             |                                           |                              |                                                                       |               |              |                                             |   |
|             |                                           | C Free & bath                | erge.<br>Berliner street                                              |               |              |                                             |   |
| Print Print |                                           |                              |                                                                       |               |              |                                             | 1 |
|             |                                           | - Strep Unit, I              |                                                                       |               |              |                                             |   |
|             |                                           | B Nearby share               |                                                                       |               |              |                                             |   |
|             |                                           | @ Multituding                |                                                                       |               |              |                                             |   |
|             |                                           |                              |                                                                       |               |              |                                             |   |

3. Click the **Wi-Fi** toggle if it's off.

| + Settings                          |                                                                       | 0 N   |
|-------------------------------------|-----------------------------------------------------------------------|-------|
| je laukkonen<br>jenekonen typeiloon | Network & internet                                                    |       |
|                                     | Not connected<br>true aren't connected to any networks                |       |
|                                     |                                                                       |       |
|                                     | 🐡 - Mi-FC<br>Connect, marriage leman hallowsky, material subsorts     |       |
|                                     | 0. WI                                                                 |       |
|                                     | And connect manage                                                    |       |
|                                     | fel Middle Nob                                                        | a 🐑 👘 |
|                                     | Off 2                                                                 |       |
|                                     | P Sty if several conversation                                         |       |
|                                     | Provy     Provy server for 100–10 and Ethernel connections            |       |
|                                     |                                                                       |       |
|                                     | Service development convertion                                        | *     |
|                                     | Advanced vetwork settings     Vice al reducits adoption, retwork over |       |
|                                     |                                                                       |       |
|                                     |                                                                       |       |
|                                     |                                                                       |       |

4. Click Wi-Fi.

| 4- tomps                                                          |                                                         | - 5 4       |
|-------------------------------------------------------------------|---------------------------------------------------------|-------------|
| Ministere Synatices                                               | Network & internet                                      |             |
| Ted s sering D                                                    | Not connected<br>You want connected to any networks     |             |
| System                                                            |                                                         |             |
| Eventoph & devices                                                | Kon D     Constraint lateration induced address's       | · · · · · · |
| / Personalization                                                 | VIN     Not const datage     Wi-Fi                      |             |
| NE Apps<br>Accounts                                               | Mobile hotspot<br>Bare poor interest scenection         | er Đ >      |
| <ul> <li>Time &amp; language</li> <li>Gaming</li> </ul>           | Фе Алдани mole<br>Siza al evenes communication          | a 🐑 >       |
| <ul> <li>Accessibility</li> <li>Privacy &amp; security</li> </ul> | Prog:     Programme for 66-14 and Elsennet connections; |             |
| Windows-Update                                                    | egy Chillings<br>Set up a dise-up inserved connection   | · · · ·     |
|                                                                   | Advanced network settings     Your el network settings  |             |
|                                                                   |                                                         |             |
|                                                                   |                                                         |             |

5. Click Show Available Networks.

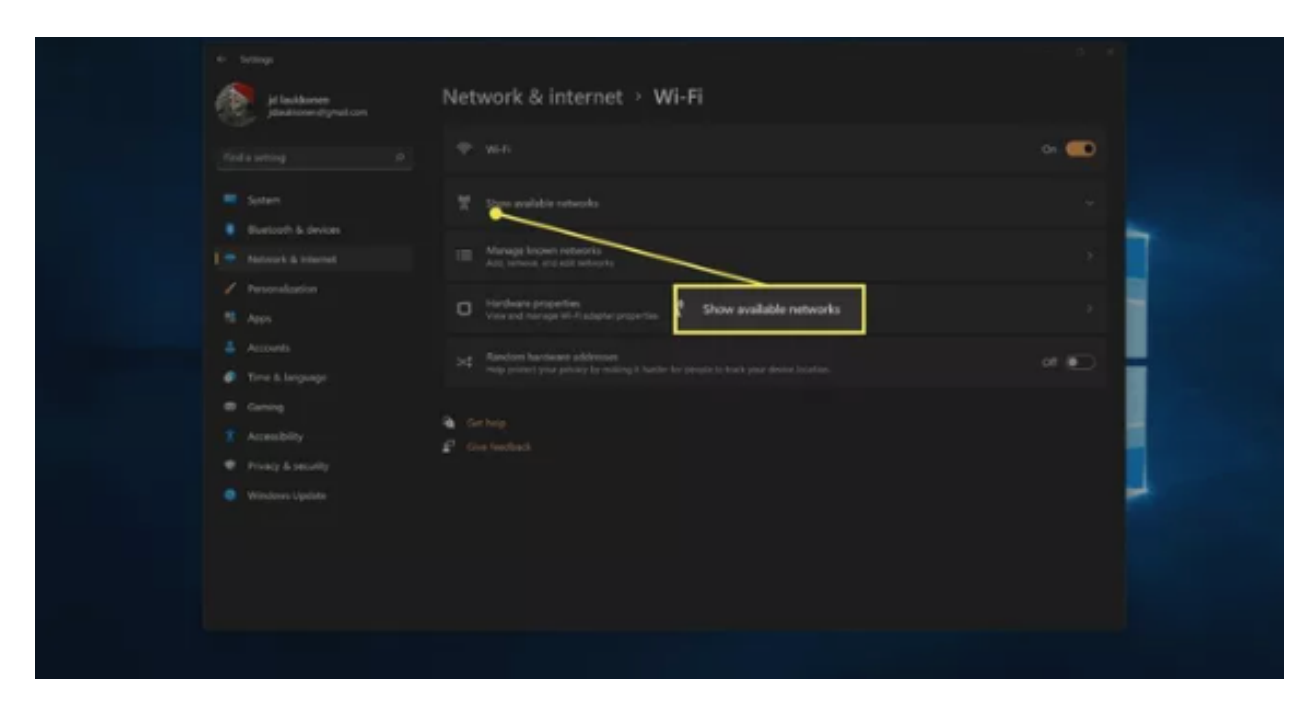

6. Click a Wi-Fi network from the list. You will select unosecure for UNO's network.

| 4 temp | Network & internet > Wi-Fi                                                                                                    |      |
|--------|----------------------------------------------------------------------------------------------------|------|
|        |                                                                                                    | a 💼  |
|        | <ul> <li>John Avalador Indexekts</li> <li>Triflatt (18)</li> <li>Ophoad</li> <li>Ophoad (10)</li> <li>Attributions</li> <li>Bella net, Scini</li> <li>Bella net, Scini</li> <li>Bella net, Scini</li> <li>Bella net, Scini</li> <li>Dexinit/1</li> <li>Motionalf, Mitiszci Scinitado</li> <li>Nitrocketty</li> <li>Vising</li> <li>Hidden Nictwork</li> </ul> | CERS |
|        |                                                                                                    |      |

7. Click **Connect**, and enter your UNO password if prompted.

| e Settings                                                                                                    |                                                                                                  |
|----------------------------------------------------------------------------------------------------|--------------------------------------------------------------------------------------------------|
| Ji ladkoren<br>Jankonstynstore                                                                                                    | Network & internet > Wi-Fi                                                                       |
|                                                                                                    | Weit     Connect                                                                                 |
|                                                                                                    | **     Store available reteards       **     Trailisticated       Second                         |
| 11     Agen       Image: Accounts       Image: Accounts | Intel®EAAEEG Geest       Optime       Optime       ATENETORS       ATENETORS       Millenet, 501 |
|                                                                                                    |                                                                                                  |

8. Your computer will connect to the network.

| Ji laukkonen                                                      | Network & internet > Wi-Fi                   |            |
|-------------------------------------------------------------------|----------------------------------------------|------------|
| Find a setting D                                                  | φ wn                                         | cn 💼       |
| = tyten                                                           | THEBREAKERS properties<br>Connected, Incored |            |
| Burtouth & devices                                                | 😤 Shawa walabie networks.                    | × 🚺        |
| <ul> <li>Personalization</li> <li>Apps</li> </ul>                 | THEMEAKERS<br>Convected, secured             | 0          |
| \$ Accords                                                        |                                              | Disconnect |
| Time & language     Gaming                                        | THEREARERS Guess                             |            |
| <ul> <li>Accessibility</li> <li>Privacy &amp; security</li> </ul> | Opdawd 5G                                    |            |
| Windows Upsieler                                                  | ATTENDED                                     |            |
|                                                                   | 🚡 Belanet.5010                               |            |
|                                                                   | David071                                     |            |

## How to Find Wi-Fi Connections in the Windows 11 Control Panel

Most of the functionality previously found in the Control Panel in older versions of Windows is now available through the Settings menu in Windows 11. You can still connect to a network through the Control Panel if you prefer, but it takes some extra steps, and it essentially just brings up the same network menu that you can access via the Quick Settings menu directly on your taskbar.

Here's how to connect to a network from the Windows 11 Control Panel:

1. Click the **search** icon (magnifying glass) on the taskbar.

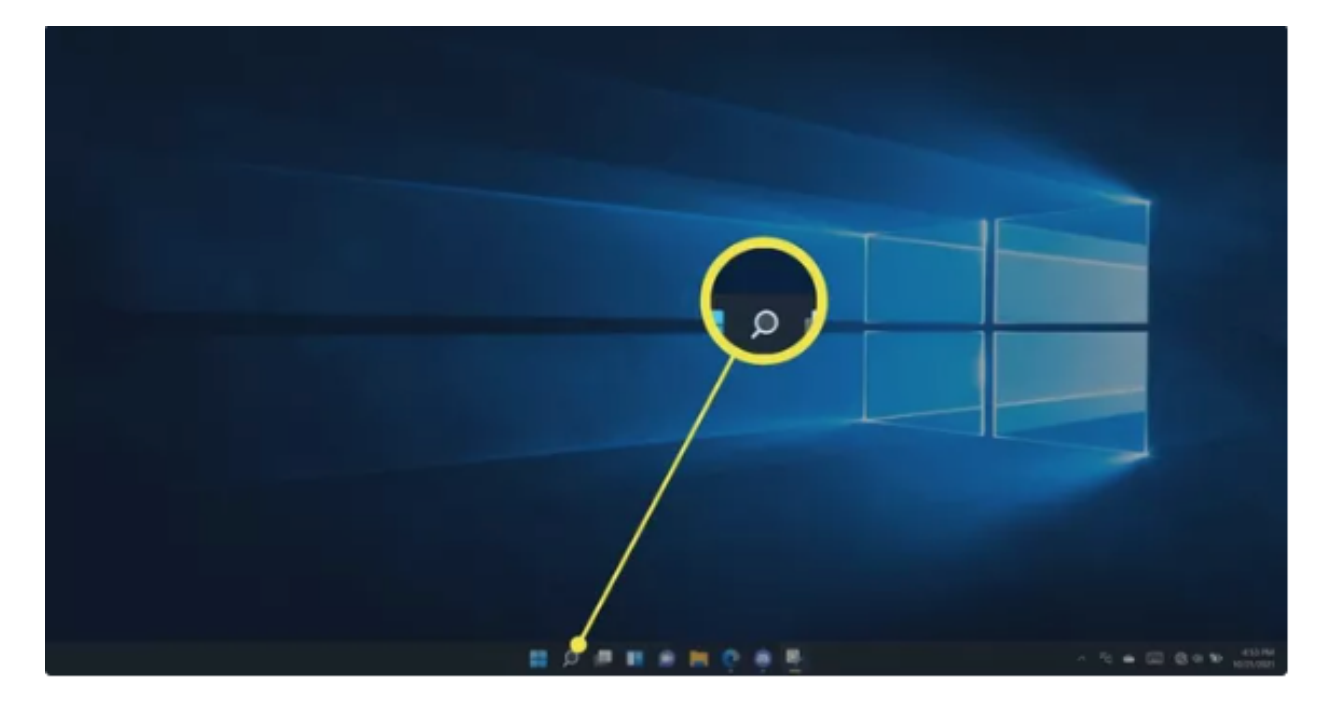

2. Click the search field, and type **control panel**.

| D Type herr 1 and     |
|-----------------------|
| Al Ages Decements Web |
| Research State        |
|                       |

3. Click **Control Panel** in the search results.

| P. sanod parall         All, Ages, Documents, Web, More         Det match         Det match         Det | Company     Company     C |  |
|----------------------------------------------------------------------------------------------------|----------------------------------------------------------------------------------------------------|--|

4. Click Network and Internet.

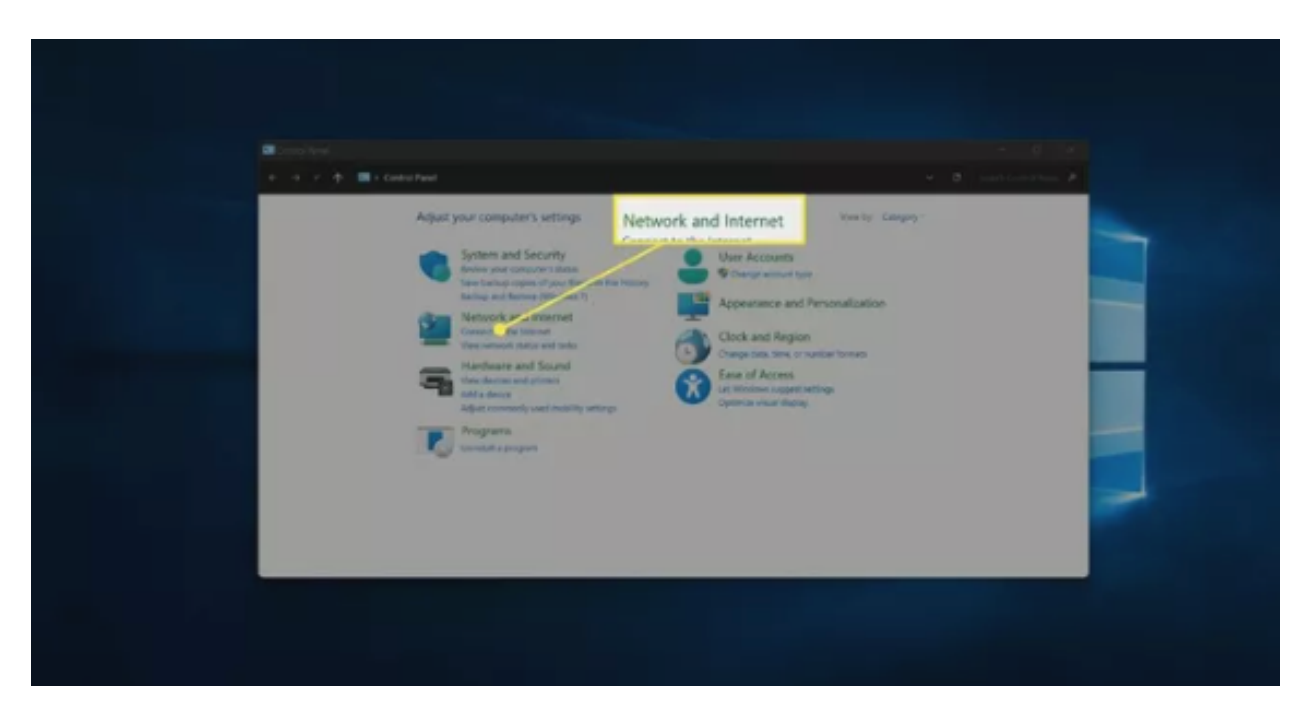

5. Click Connect to a network.

| E construction of the second second secon                                                                                                    |                                      |  |
|----------------------------------------------------------------------------------------------------|--------------------------------------|--|
| Centro Fingel Hanna<br>Space and Shareing<br>Hannard and Internet<br>Hadhawar and Banar<br>Hannard<br>Hannard<br>H | next Tex ensures represented ensures |  |

6. Click the Wi-Fi toggle to turn it on if Wi-Fi is off.

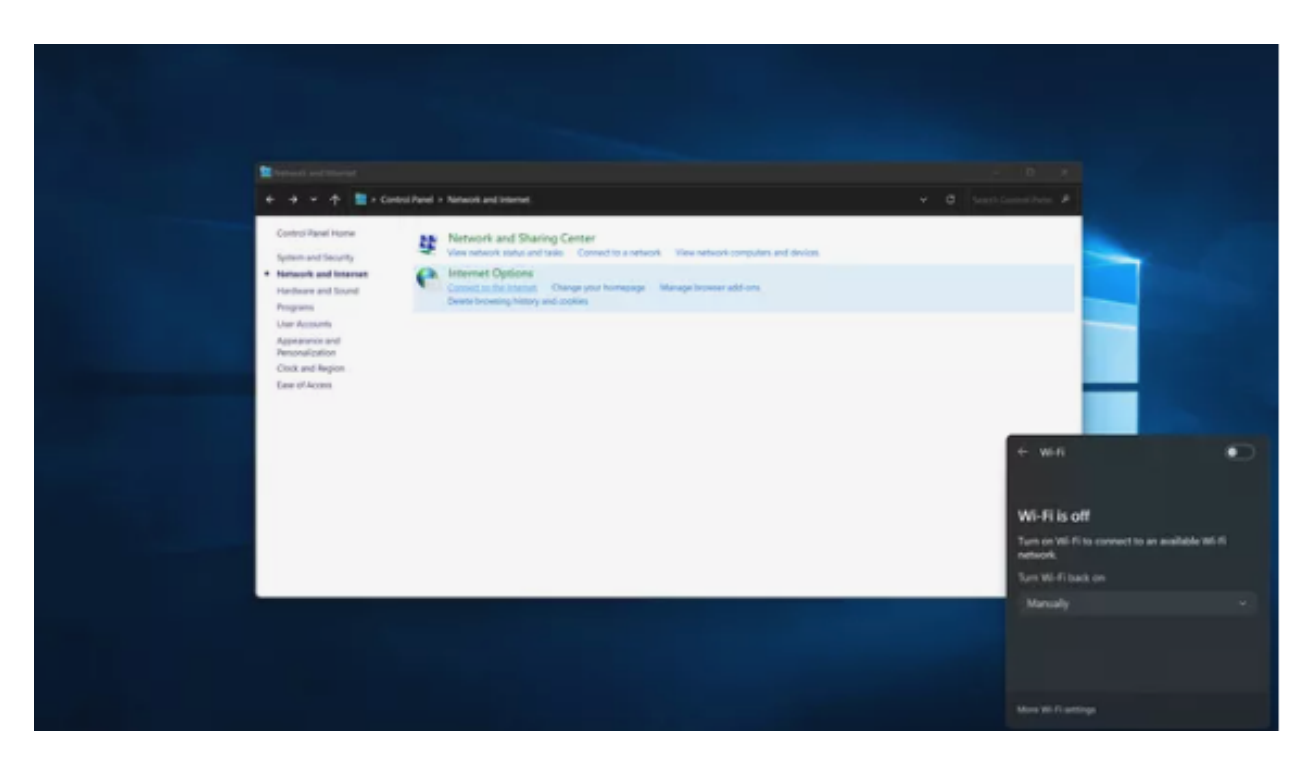

7. Click a Wi-Fi network. You will select unosecure for UNO's network.

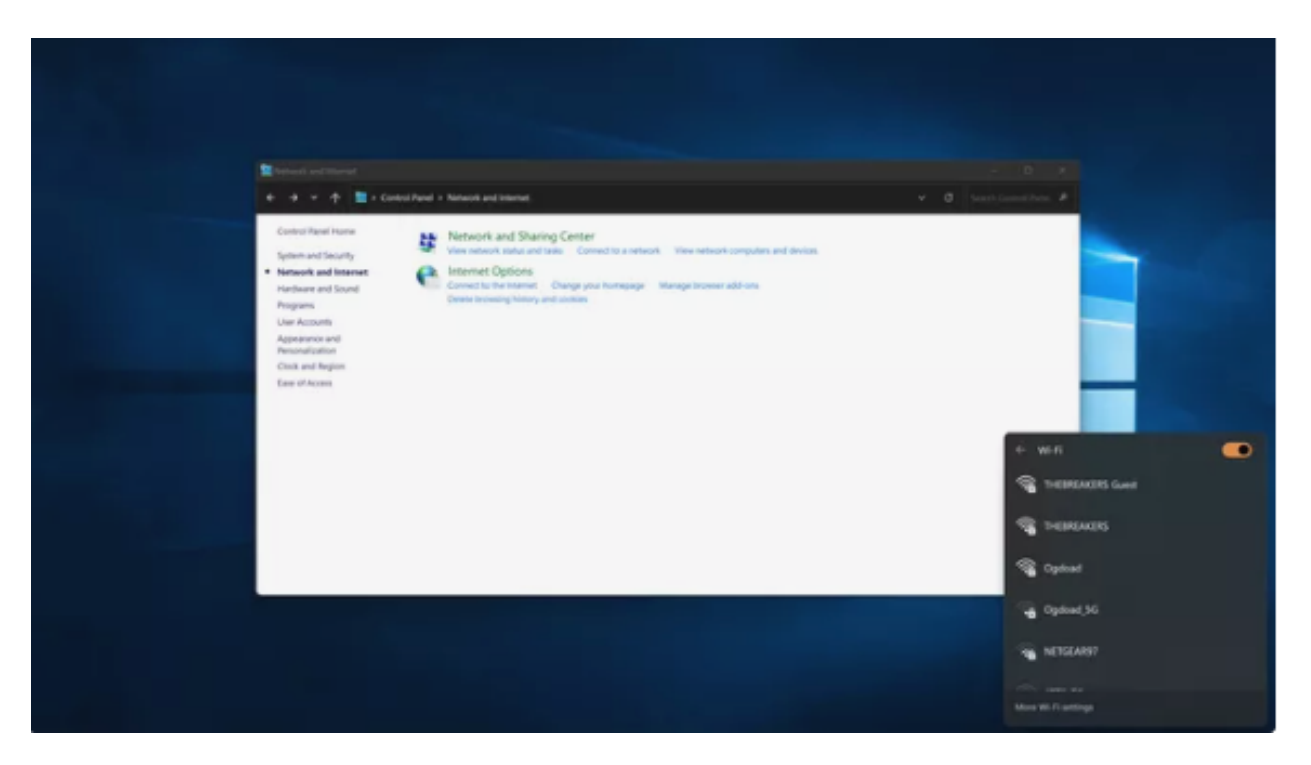

8. Click **Connect**, and enter your UNO password if prompted.

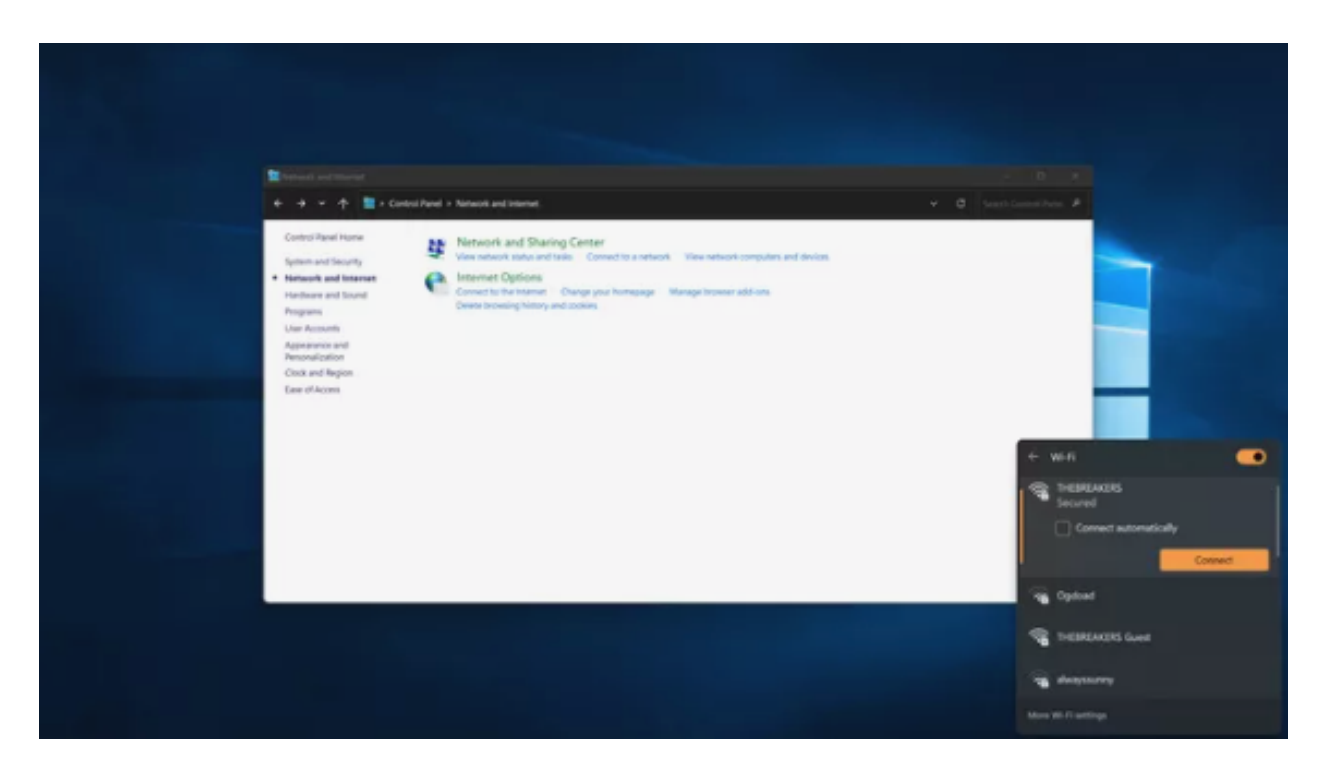

9. Your computer will connect to the selected network.